# **CONDIVIDERE IL VIDEO DA GOOGLE DRIVE**

### 1. È necessario possedere un account Google (...@gmail.com)

### 2. Nominare il file video come descritto al § 5 del bando:

Nome del file: Categoria, eventuale sottocategoria e nome del soggetto proponente. Esempi: Giovani\_18-24\_MarioRossi.mov Scuola\_LiceoBianchi.mp4

Associazione\_Caio.mov

#### 3. Caricare il video su Drive

Dopo aver fatto l'accesso a Google Drive, selezionare "Il mio drive". (1) Al centro della pagina cliccare tasto dx del mouse e selezionare "Caricamento di file" (2)

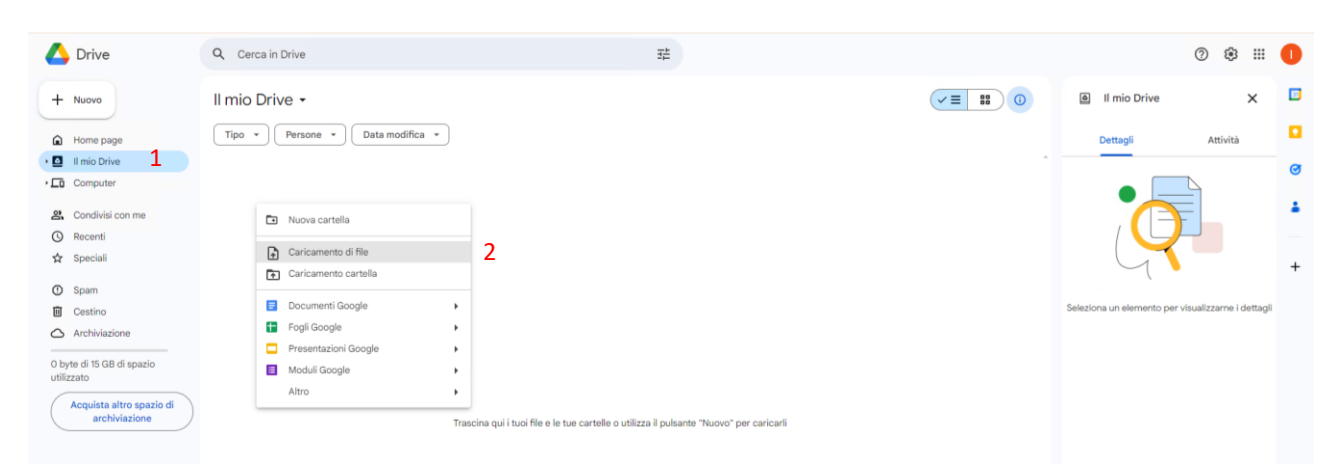

# Nella finestra che si apre selezionare il video e cliccare su "apri" in basso a sx

| 🔼 Drive                                                                                                    | Q Cerca in Drive         | 3年                                                                                      |   | C                               | ) 🛞 III              | 0 |
|----------------------------------------------------------------------------------------------------|--------------------------|-----------------------------------------------------------------------------------------|---|---------------------------------|----------------------|---|
| + Nuovo                                                                                                    | Il mio Drive 🗸           |                                                                                         |   | Il mio Drive                    | ×                    |   |
| Home page                                                                                                    | Tipo * Persone * Data mo | difica •                                                                                |   | Dettagli                        | Attività             |   |
| • 🖸 Il mio Drive                                                                                                    |                          | C Apri ×                                                                                | A |                                 |                      | Ø |
| • Computer                                                                                                    |                          | ← → v ↑ 📴 > Questo PC > Desktop > Marchelmmaginate v ♂ Cerca in Marchelmmaginate P      |   |                                 |                      | Ŭ |
| Condivisi con me     Recenti     Spaciali     Spam     Cestino     Cestino     Archiviazione     Obyte di 15 GB di spazio     utilizzato |                          | Organiza • Nuovo certella                                                               |   | Seleziona un elemento per visua | ilizzarne i dettagli | + |
| Acquista altro spazio di<br>archiviazione                                                                                                |                          | Trascina qui i tuoi file e le tue cartelle o utilizza il pulsante "Nuovo" per caricarli |   |                                 |                      |   |

In alternativa, aprire la cartella del PC dove è salvato il video e trascinarlo nell'ambiente "Il mio drive".

In entrambi i casi, in basso a destra è possibile verificare lo stato di avanzamento del caricamento. Una volta caricato con successo il video, nella sezione "il mio Drive" comparirà il nome del video.

| 4      | Drive        | Q Cerca in Drive                 | 芊            |                   |              |     |              | 0 🕸 🗄    | : 0 |
|--------|--------------|----------------------------------|--------------|-------------------|--------------|-----|--------------|----------|-----|
| +      | - Nuovo      | Il mio Drive 🗸                   |              |                   |              |     | Il mio Drive | ×        |     |
| G      | Home page    | Tipo 🔹 Persone 👻 Data modifica 👻 |              |                   |              |     | Dettagli     | Attività |     |
| •      | Il mio Drive | Nome 1                           | Proprietario | Ultima modifica 👻 | Dimensioni f | i î |              | Ъ        | ø   |
|        | Computer     | video PROVA.mp4                  | e io         | 10 gen 2024 io    | 283,7 MB     | 1   |              |          |     |
| ě<br>C | Recenti      |                                  |              |                   |              |     |              |          |     |

# 4. Condividere il video

Selezionare il file, cliccare tasto dx del mouse, selezionare "Condividi" e poi "Copia link" (3) <u>Il link copiato va inserito nell'apposito campo della domanda su Procedimarche</u>

| 🛆 Drive                                        | Q Cerca in Drive            |                                                              |               | 바다<br>바다   |                   |   |              |            |     |      |   |   |                         | © \$     |   | 0 |
|------------------------------------------------|-----------------------------|--------------------------------------------------------------|---------------|------------|-------------------|---|--------------|------------|-----|------|---|---|-------------------------|----------|---|---|
| + Nuovo                                        | Il mio Drive 🗸              |                                                              |               |            |                   |   |              | (          | ~≡  | 80   | 0 |   | video PROVA.mp4         | l.       | × |   |
| Home page                                      | X elementi selezionati: 1 & | ÷ ± 🗈 间 🖙 :                                                  |               |            |                   |   |              |            |     |      |   |   | Dettagli                | Attività |   |   |
| • 🖸 Il mio Drive                               | Nome 个                      |                                                              | Prop          | orietario  | Ultima modifica 🔫 |   | Dimensioni f |            |     |      | : | ^ |                         |          | Î | ø |
| Computer                                       | Video PROVA.mp4             | Apri con                                                     | ×             | io         | 10 gen 2024 io    |   | 283,7 MB     | <u>8</u> * | ± / | 2 \$ | ł |   |                         |          | l | ÷ |
| <ul><li>☑ Recenti</li><li>☆ Speciali</li></ul> |                             | 🛃 Scarica 🖉 Rinomina                                         |               |            |                   |   |              |            |     |      |   |   |                         |          |   | + |
| <ul><li>Spam</li><li>Cestino</li></ul>         |                             | Crea una copia                                               | Ctrl+C Ctrl+V | Ot Confide |                   |   |              |            |     |      |   |   | Chi ha accesso          |          |   |   |
| Archiviazione<br>284,2 MB di 15 GB di spazio   |                             | <ul> <li>Organizza</li> <li>Informazioni sul file</li> </ul> | ,<br>,        | Copia link |                   | 3 |              |            |     |      |   |   | Non visibile agli altri |          |   |   |
| Acquista altro spazio di                       |                             | Sposta nel cestino                                           |               |            |                   |   |              |            |     |      |   |   | Costan accesso          |          | - |   |
| arcinviazione                                  |                             |                                                              |               |            |                   |   |              |            |     |      |   |   | Dettagli file           |          |   |   |

# Il link va poi condiviso sul cloud Google Drive regionale

Selezionare il file, cliccare tasto dx del mouse, selezionare "Condividi" e poi ancora "Condividi" (4)

|    | 🐴 Drive                                   | Q Cerca in Drive                   |                              | 밵             |               |              |         |                | (                       | 9 🕸      |    | 0 |
|----|-------------------------------------------|------------------------------------|------------------------------|---------------|---------------|--------------|---------|----------------|-------------------------|----------|----|---|
| 0  | + Nuovo                                   | II mio Drive -                     |                              |               |               |              | ✓≡      |                | video PROVA.mp4         | 1        | ×  |   |
|    | Home page                                 | X elementi selezionati: 1 🐣 🛃 🗊 GƏ | :                            |               |               |              |         |                | Dettagli                | Attività |    |   |
| •  | Il mio Drive                              | Nome 1                             | Proprietario                 | Ultir         | na modifica 🔻 | Dimensioni f |         | ı <sup>1</sup> |                         |          |    | Ø |
| •1 | Computer                                  | 👑 video PROVA.mp4                  | A Antiana                    | ۲° ۲          | en 2024 io    | 283,7 MB     | &* ± 12 | ☆ :            |                         |          | H  |   |
|    | Recenti                                   |                                    | k Searies                    | ,             |               |              |         |                |                         |          | H  |   |
|    | 🕁 Speciali                                |                                    | <ul> <li>Rinomina</li> </ul> |               |               |              |         |                |                         |          | 1  | + |
|    | O Spam                                    |                                    | Crea una copia               | Ctrl+C Ctrl+V |               |              |         |                | Chi ha accesso          |          |    |   |
|    | Cestino                                   |                                    | 🐣 Condividi                  | •             | 음* Condividi  |              | 4       |                | 0                       |          |    |   |
|    | Archiviazione                             |                                    | 🗁 Organizza                  | •             | Copia link    |              |         |                | Non visibile agli altri |          |    |   |
| 1  | 284,2 MB di 15 GB di spazio<br>utilizzato |                                    | Informazioni sul file        | •             |               |              |         |                | Gestisci accesso        |          |    |   |
|    | Acquista altro spazio di                  |                                    | Sposta nel cestino           |               |               |              |         |                |                         |          | -1 |   |
| (  | archiviazione                             |                                    |                              |               |               |              |         |                | Dettagli file           |          |    |   |
|    |                                           |                                    |                              |               |               |              |         |                |                         |          |    |   |

| + Nuovo                                                                                                    |                                     | _                                                                                                    | _                                                                                                    |              |   | Video PROVA.mp4 🗙                                                                                                    |
|----------------------------------------------------------------------------------------------------|-------------------------------------|----------------------------------------------------------------------------------------------------|----------------------------------------------------------------------------------------------------|--------------|---|----------------------------------------------------------------------------------------------------|
| Home page                                                                                                    | X elementi selezionati: 1 😤 🕹 🖬 🗑 🕫 | ł                                                                                                    |                                                                                                    |              |   | Dettagli Attività                                                                                                    |
| Il mio Drive     Computer                                                                                                    | Nome 🛧                              | Proprietario                                                                                                    | Ultima modifica 👻                                                                                                    | Dimensioni f | 1 |                                                                                                    |
| <ul> <li>An Condivisi con me</li> <li>Recenti</li> <li>Span</li> <li>Cestino</li> <li>Archiviazione</li> <li>24.2 MB di 15 GB di spazio<br/>utilizzato</li> <li>Acquista attro spazio di<br/>archiviazione</li> </ul> | Video PROVA.mp4                     | <ul> <li>in</li> <li>Condividi "video PROVA<br/>Agglungi persone, gruppi ed ever</li> <li>Persone con accesso</li> <li>Accesso generale</li> <li>Con limitazioni ~</li> <li>Solo le persone con accesso post</li> <li>Copia link</li> </ul> | 10 gen 2024 io<br>A.mp.4* ① 6<br>1ti di calendario 5<br>Proprietario<br>iono usare il lirk per aprire l'elemento<br>Fine | 283.7 M8     |   | Chi ha accesso<br>Win visible agil attri<br>Gestiaci accesso<br>Dettagli file<br>Teps<br>Video<br>Demensioni<br>283.7 MB |

# Nella finestra "Aggiungi persone, gruppi ed eventi di calendario" (5) inserire <u>lemarcheimmaginate@regione.marche.it</u>

Una volta inserita l'email, comparirà un menù a tendina nel quale bisognerà selezionare "Visualizzatore" (6) e per concludere la condivisione cliccare su "Invia" (7)

| + Nuovo                                                                                                    | II mio Drive 🕶                  |                                                                                                    |                                                                               |       | 👑 video PROVA.mp4 🗙 🛄                                         |
|----------------------------------------------------------------------------------------------------|---------------------------------|----------------------------------------------------------------------------------------------------|-------------------------------------------------------------------------------|-------|---------------------------------------------------------------|
| A Home page                                                                                                    | 🗙 elementi selezionati: 1 😤 🛓 🗈 | : 0                                                                                                    |                                                                               |       | Dettagli Attività                                             |
| 🔸 🖸 Il mio Drive                                                                                                    | Nome 1                          | Proprietario                                                                                                    | Ultima modifica 👻 Dimensioni                                                  | · · · |                                                               |
| Computer     Computer     Condivisi con me     Condivisi con me     Condivisi con me     Condivisi con me     Speciali     Condivisi con     Condivisi con     Archiviazione     242 2M ad 55 GP di socoto | Video PROVA.mp4                 | <ul> <li>Condividi "video Pi</li> <li>Imarcheimmaginate x</li> <li>Invia notifiche</li> <li>Messeggio</li> </ul> | ROVA.mp4" © ©<br>Visualizzatore 6<br>Visualizzatore<br>Commentatore<br>Editor | 1     | Chi ha accesso                                                |
| utilizzato<br>Acquista altro spazio di<br>archiviazione                                                                                                    |                                 | Usualizzatori di questo fi<br>suggerimenti                                                                       | ie possono vedere commenti e<br>Annulla (nvie 7                               |       | Gettisci accesso Dettagli file Tipo Video Dimensioni 283.7 MB |

# IMPORTANTE:

Una volta condiviso il Video NON DOVRA' ESSERE SOSTITUITO, ELIMINATO O ESSERNE MODIFICATA LA CONDIVISIONE FINO AL TERMINE DELLE PROCEDURE CONCORSUALI, PENA L'ESCLUSIONE DELL'ISTANZA.